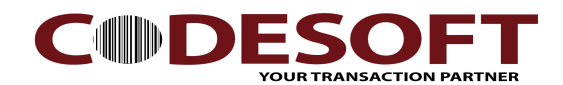

## PL330 Firmware Upgrade Step

## Part one : On Printer

- 1) Press the latch to open the printer top cover. Ref: Fig 01
- 2) Printer top cover open & do not close it. Ref : Fig 02
- 3) Press the "Feed " button and hold it. Ref : Fig 03
- 4) Turn on the " Power Button ", printer will load in to system mode. Ref : Fig 04 Remark : Printer will beep sound.

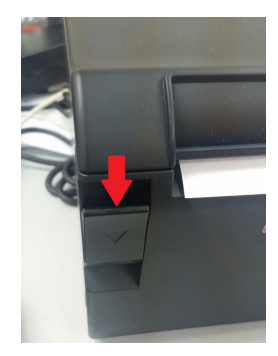

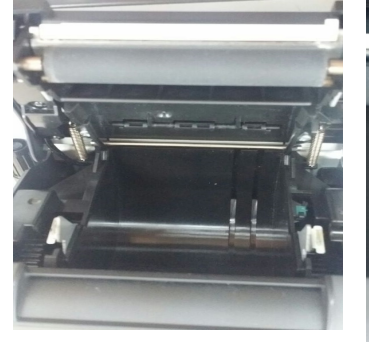

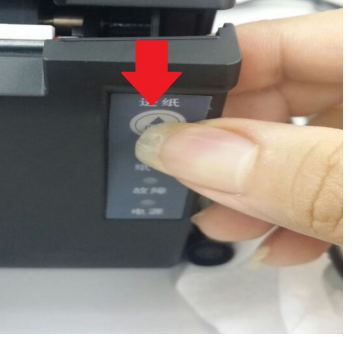

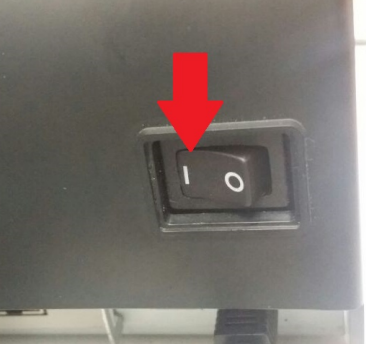

Fig 03

Fig 04

## Fig 01

Fig 02

| Part two | · Undate | firmware | software  |
|----------|----------|----------|-----------|
|          | . UDUUUU | mmware   | JUILWAID. |

- 1) Makesure printer driver is install and can print.
- 2) On update tool, Select the Printer driver in use. Ref : Fig 05
- 3) On " Select " button, brown the update file. Ref : Fig 05
- 4) After select, Click " START " to start update firmware.

| Printer firmware update tool v1.4 — |                                              |         | $\times$ |     |
|-------------------------------------|----------------------------------------------|---------|----------|-----|
|                                     | 1                                            |         |          |     |
| Port:                               | USB: PL-330 USE V Re                         | fresh   | Set C    | OM  |
| Extra:                              | None 🗸                                       |         |          |     |
|                                     |                                              |         | 2        |     |
| File:                               | D:\code soft software\Receipt Printer\PL330U | SE\T¢ 🗸 | Sele     | ct  |
|                                     | [Drag a file here]                           |         |          |     |
|                                     |                                              |         | STAF     | RT  |
|                                     |                                              |         | 3        |     |
|                                     |                                              |         |          | _== |

Fig 05

## CODE SOFT INTERNATONAL INFORMATION CO. LTD

Room 319,Block C,The NEW Generation Info Tech Park, Chuangye Road NO.139, Bao'An District, Shenzhen ,P.R.China. Tel : +886-755-86539210 Email : info@code-soft.com Website : <u>www.code-soft.com</u>